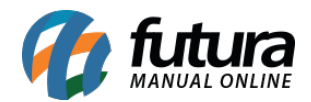

Sistema: Futura Server

Caminho: Fiscal>Inventario>Limpar inventario sem saldo

Referência: FS110

Versão: 2015.12.2

**Como Funciona**: Esta tela é utilizada para apagar os produtos da base de dados que se encontram com saldo negativo no estoque do inventário.

Para isso, acesse o caminho indicado acima e o sistema abrirá a tela abaixo:

| Limpar Inv | ventario Sem Saldo 🗙 |
|------------|----------------------|
| Empresa    | 1 EMPRESA TESTE LTDA |
| Mes :      | Abril                |
| Ano        | 2015 🖨               |
| Execut     | ıtar                 |

Empresa: Insira a empresa padrão que está sendo utilizada;

Mês: Insira o mês que deseja limpar os saldos do inventario;

Ano: Insira o ano referente ao mês desejado;

Após preencher os campos clique em *Executar* e o sistema irá validar o procedimento, retornando com a seguinte tela abaixo:

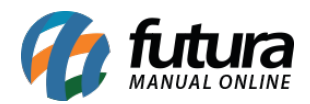

|                              | Aviso  | × |
|------------------------------|--------|---|
| Limpeza efetuada com sucesso |        | ~ |
|                              |        |   |
|                              |        |   |
|                              |        |   |
|                              |        |   |
|                              |        |   |
|                              |        |   |
| <                            |        | > |
|                              |        |   |
|                              | Fechar |   |
|                              |        |   |